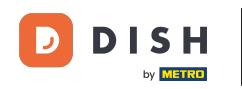

i

Vitajte na <mark>hlavnom paneli rezervácie DISH</mark> . V tomto návode vám ukážeme, ako upravovať a pridávať tabuľky do plánu tabuliek.

| <b>DISH</b> RESERVATION                                |                               |                         |                            |                         |                    | <b>Å</b> "       | Test Bist    | tro Trainin | g 💽           |            |         |
|--------------------------------------------------------|-------------------------------|-------------------------|----------------------------|-------------------------|--------------------|------------------|--------------|-------------|---------------|------------|---------|
| Reservations                                           | Have a walk-<br>reservation b | in customer? F<br>book! | Received a reservation rec | quest over phone / emai | l? Don't forget to | o add it to your | WALK-IN      |             | DD RESERVA    |            |         |
| Ħ Table plan                                           | <ul> <li>(*)</li> </ul>       |                         |                            | Mon, 25 Sep             | - Mon, 25 Sep      |                  |              |             | <b></b>       |            |         |
| 🎢 Menu                                                 |                               |                         |                            |                         |                    |                  |              |             |               |            |         |
| 🐣 Guests                                               | There is <b>1</b> ac          | tive limit confi        | gured for the selected tir | ne period               |                    |                  |              |             | Show          | more 🗸     |         |
| 🕲 Feedback                                             |                               |                         |                            |                         |                    |                  |              |             |               |            |         |
| 🗠 Reports                                              |                               |                         |                            | Opcoming                | ⊖ Cano             | celled           | ۱ 🗹          | <b>4</b> 2  | <b>F</b> 1/50 |            |         |
| 🗢 Settings 🗸                                           | Mon, 25/09/20                 | 23                      |                            |                         |                    |                  |              |             |               |            |         |
| ${ {                                  $                | 04:45 PM                      | Do                      | e, John                    |                         | 2 guest(s)         | 1-2 (Restaurant) |              | Co          | onfirmed      | ~          |         |
|                                                        | 50% discoun                   | t on cocktails          |                            |                         |                    |                  |              |             |               |            |         |
|                                                        | Print                         |                         |                            |                         |                    |                  |              |             |               |            |         |
|                                                        |                               |                         |                            |                         |                    |                  |              |             |               |            |         |
|                                                        |                               |                         |                            |                         |                    |                  |              |             |               |            |         |
|                                                        |                               |                         |                            |                         |                    |                  |              |             |               | 6          |         |
| Too many guests in house?<br>Pause online reservations | Designed by Hosp              | itality Digital Gmbl    | H. All rights reserved.    |                         |                    | FAQ              | Terms of use | Imprint     | Data privacy  | Privacy Se | attings |

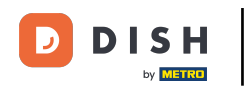

# Ak chcete získať prístup k plánu stola, kliknite na Plán stola v ponuke vľavo.

| <b>DISH</b> RESERVATION                                |                                                                                                    | <b>*</b> • | Test Bistı  | ro Training | g 🖸           | <u> </u>   |         |
|--------------------------------------------------------|----------------------------------------------------------------------------------------------------|------------|-------------|-------------|---------------|------------|---------|
| E Reservations                                         | Have a walk-in customer? Received a reservation request over phone / email? Don't forget to add it to your reservation book! | r (        | WALK-IN     | AD          | D RESERVA     | TION       |         |
| 🛏 Table plan                                           |                                                                                                    |            |             |             |               |            |         |
| 🍴 Menu                                                 | Mon, 25 Sep - Mon, 25 Sep                                                                                                    |            |             |             |               |            |         |
| 🛎 Guests                                               | There is <b>1</b> active limit configured for the selected time period                                                       |            |             |             | Show          | more 🗸     |         |
| 🕲 Feedback                                             |                                                                                                    |            |             |             |               |            |         |
| 🗠 Reports                                              | ○ All ○ Completed                                                                                                    |            | ۱ 过         | <b>**</b> 2 | <b>H</b> 1/50 |            |         |
| 🌣 Settings 👻                                           | Mon, 25/09/2023                                                                                                    |            |             |             |               |            |         |
| 𝚱 Integrations                                         | 04:45 PM Doe, John 2 guest(s) 1-2 (Restaura                                                                                  | ant)       |             | Cor         | nfirmed       | ~          |         |
|                                                        | 50% discount on cocktails                                                                                                    |            |             |             |               |            |         |
|                                                        | Print                                                                                                    |            |             |             |               |            |         |
|                                                        |                                                                                                    |            |             |             |               |            |         |
|                                                        |                                                                                                    |            |             |             |               |            |         |
| -                                                      |                                                                                                    |            |             |             |               | 6          |         |
| Too many guests in house?<br>Pause online reservations | Designed by Hospitality Digital GmbH. All rights reserved.                                                                   | FAQ   Te   | erms of use | Imprint     | Data privacy  | Privacy Se | attings |

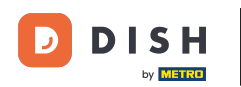

#### Potom uvidíte svoje voľné stoly, prichádzajúcich hostí a ďalšie rezervácie. Poznámka: Vizuálny plán stola je funkcia zahrnutá iba v profesionálnej rezervácii DISH.

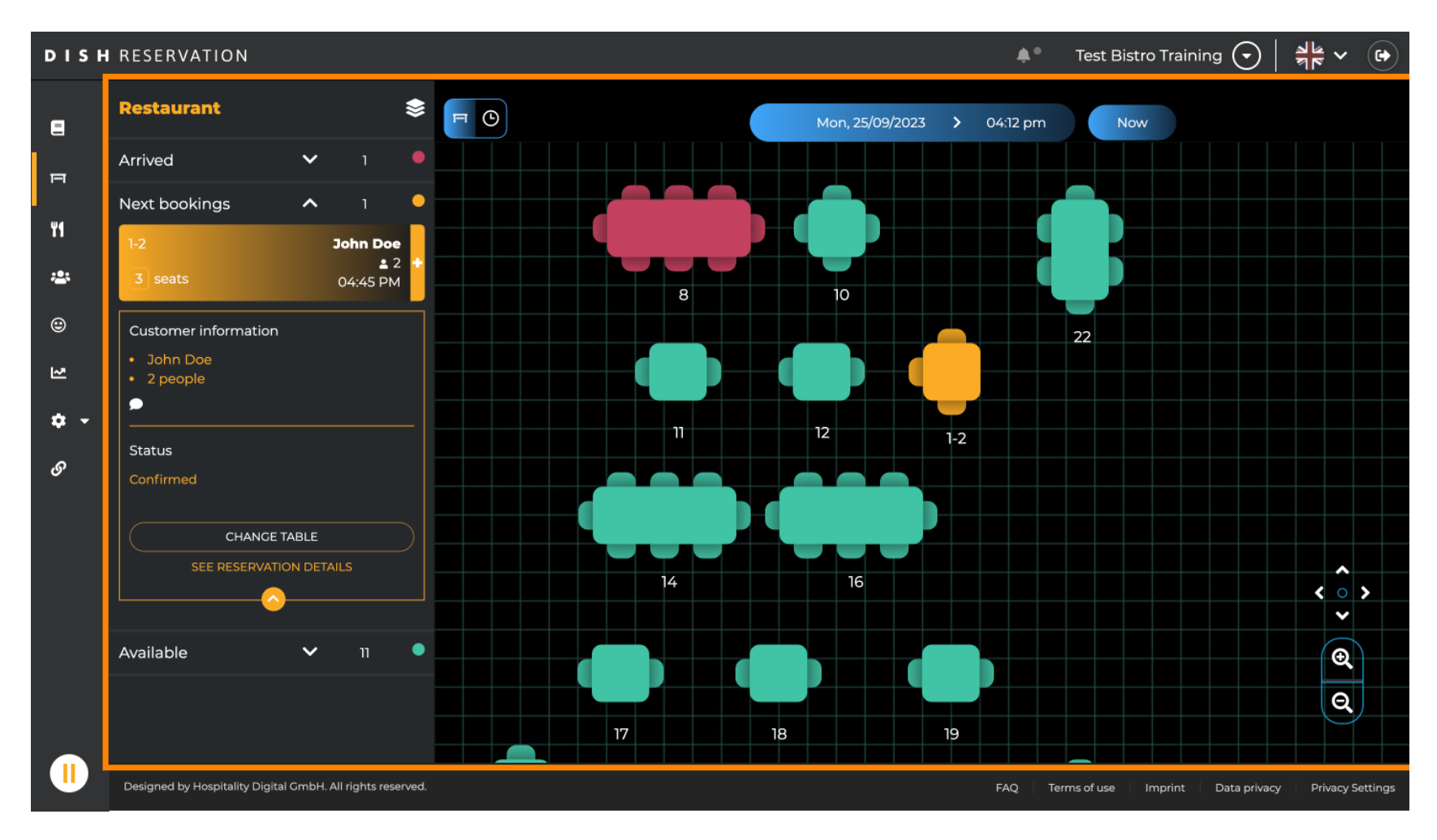

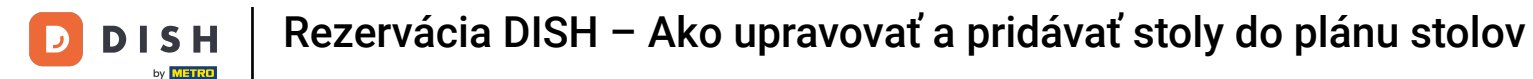

Po výbere ikony stola sa vám zobrazí prehľad dostupných a rezervovaných stolov. Kliknutím na ikonu hodiniek zobrazíte prehľad rezervácií priradených k stolom.

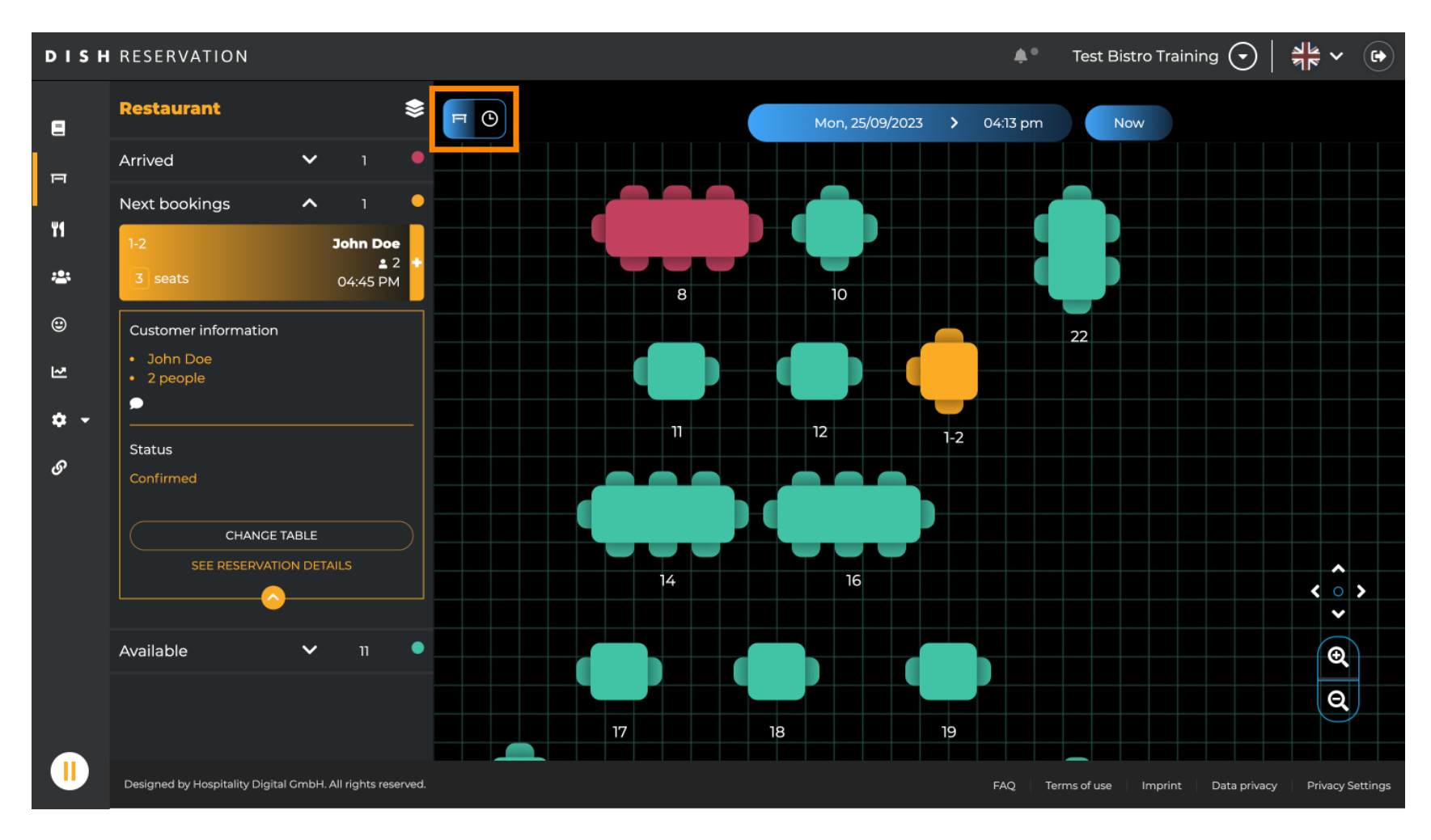

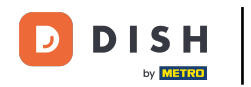

#### Teraz vidíte dostupné časové úseky pre príslušné stoly.

| DISH             | RESERVATION                                                |          |            |         |                 | <b>*</b> •         | Test Bistro Training | ⊙│╬╯ଡ଼                      |
|------------------|------------------------------------------------------------|----------|------------|---------|-----------------|--------------------|----------------------|-----------------------------|
| 8                | Restaurant 📚                                               | FO       |            |         | Mon, 25/09/2023 | • 04:13 pm         | Now                  |                             |
| F                | Arrived 🗸 1 🔸                                              | Restaura | ant        | 2:00 PM | 3:00 PM         |                    | 4:00 PM              | 5:00 PM                     |
| ٣٩               | Next bookings 🔨 1                                          |          |            |         |                 | 04:1.              | pm<br>Joh            | in Doe                      |
|                  | 1-2 John Doe<br>▲ 2 +                                      | 1-2      | 23         |         |                 |                    | 465 minutes 🔒 2      | 2                           |
| ₩<br>⊕           | 3 seats 04:45 PM                                           | 2-4      | <b>.</b> 3 |         |                 |                    |                      |                             |
| N                | <ul><li>John Doe</li><li>2 people</li></ul>                | 8        | <b>8</b>   |         | 420 m           | John<br>inutes 💄 4 | Doe                  |                             |
| <b>ب چ</b><br>رو | Status                                                     | 10       | <b>4</b>   |         |                 |                    |                      |                             |
| Ŭ                | Confirmed<br>CHANCE TABLE                                  | 11       | <b>2</b>   |         |                 |                    |                      |                             |
|                  |                                                            | 12       | <b>2</b>   |         |                 |                    |                      |                             |
|                  | Available 🗸 11 🖣                                           | 14       | <b>8</b>   |         |                 |                    |                      |                             |
|                  |                                                            | 16       | <b>8</b>   |         |                 |                    |                      |                             |
|                  | Designed by Hospitality Digital GmbH. All rights reserved. |          |            |         |                 | FAQ Ter            | ms of use Imprint Da | ta privacy Privacy Settings |

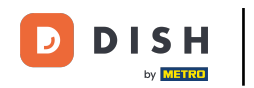

# Ak chcete zmeniť oblasť vašej prevádzky, kliknite na symbol vrstvy.

| DISH            | RESERVATION                                                |          |            |         |                   | <b>∳</b> °       | Test Bistro Training 🕤           | <b>≱</b> ⊭ ∨ ⊛      |
|-----------------|------------------------------------------------------------|----------|------------|---------|-------------------|------------------|----------------------------------|---------------------|
| 8               | Restaurant                                                 | FC       |            |         | Mon, 25/09/2023 💙 | 04:13 pm         | Now                              |                     |
| F               | Arrived V 1                                                | Restaura | ant        | 2:00 PM | 3:00 PM           | 041              | 4:00 PM                          | 5:00 PM             |
| ¥1              | Next bookings   1     1-2   John Doe     ± 2               | 1-2      | <b>.</b> 3 |         |                   | 04.1             | John Doe<br>465 minutes 2        |                     |
| <b>:</b>        | 3 seats 04:45 PM                                           | 2-4      | <b>.</b> 3 |         |                   |                  |                                  |                     |
| ł               | <ul> <li>John Doe</li> <li>2 people</li> </ul>             | 8        | <b>8</b>   |         | 420 min           | John<br>utes 🔒 4 | Doe                              |                     |
| <b>ଦ -</b><br>ଡ | Status                                                     | 10       | <b>4</b>   |         |                   |                  |                                  |                     |
|                 | Confirmed<br>CHANCE TABLE                                  | 11       | <b>2</b>   |         |                   |                  |                                  |                     |
|                 | SEE RESERVATION DETAILS                                    | 12       | <b>2</b>   |         |                   |                  |                                  |                     |
|                 | Available 🗸 11 🗣                                           | 14       | <b>8</b>   |         |                   |                  |                                  |                     |
|                 |                                                            | 16       | <b>8</b>   |         |                   |                  |                                  |                     |
|                 | Designed by Hospitality Digital GmbH. All rights reserved. |          |            |         |                   | FAQ Ter          | ms of use   Imprint   Data priva | cy Privacy Settings |

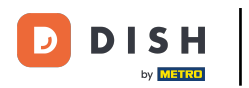

# Potom vyberte požadovanú oblasť kliknutím na jej názov.

| DISH             | RESERVATION                                                |          |            | <b>4</b>                    | Test B        | istro Training 🕤   붉岸 🗸 😁             |
|------------------|------------------------------------------------------------|----------|------------|-----------------------------|---------------|---------------------------------------|
| 8                | AREAS                                                      | FO       |            | Mon, 25/09/2023 > 04:41 p   | m 🕨           | Now                                   |
| F                | BAR                                                        | Restaura | ant        | 3:00 PM 4:00                | м<br>04:41 pm | 5:00 PM                               |
| ¥1               | Garten 🖍                                                   | 1-2      | <b>£</b> 3 |                             | Johr          | n Doe                                 |
| ***              | Lounge                                                     | 2-4      | <u>.</u> 3 |                             |               |                                       |
| ۲                | Restaurant 🖍                                               |          |            |                             |               |                                       |
| 고                | Terrasse 🖍                                                 | 8        | <b>8</b>   | John Doe<br>420 minutes 💄 4 |               | ۱                                     |
| <b>ب ج</b><br>رو | Test 20                                                    | 10       | <b>•</b> 4 |                             |               |                                       |
| Ŭ                | + Add areas                                                | 11       | <b>2</b>   | Jane<br>440 minutes 💄 2     | Doe           |                                       |
|                  |                                                            | 12       | <b>2</b>   |                             |               |                                       |
|                  |                                                            | 14       | <b>8</b>   |                             |               |                                       |
|                  |                                                            | 16       | <b>≗</b> 8 |                             |               |                                       |
|                  | Designed by Hospitality Digital GmbH. All rights reserved. | _        |            | FAQ                         | Terms of use  | Imprint Data privacy Privacy Settings |

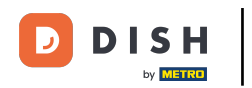

# Ak chcete upraviť oblasť, kliknite na príslušnú ikonu úprav .

| DISH       | RESERVATION                                                |          |            |             |                            | <b>¢</b> *      | Test Bistr | o Training 🕤         | <u> </u>     |         |
|------------|------------------------------------------------------------|----------|------------|-------------|----------------------------|-----------------|------------|----------------------|--------------|---------|
| 8          | AREAS                                                      | F        |            | Mon, 25/09/ | Mon, 25/09/2023 > 04:41 pm |                 |            | Now                  |              |         |
| Π          | BAR                                                        | Restaura | ant        | 3:00 PM     |                            | 4:00 PM         | pm         | 5:00                 | PM           |         |
| ٣٩         | Garten 🖍                                                   | 1-2      | <b>£</b> 3 |             |                            | 465 minutes     | John Do    | be                   |              |         |
| *          | Lounge 🖍                                                   | 2-4      | <b>.</b> 3 |             |                            |                 |            |                      |              |         |
| ۳          | Restaurant                                                 |          |            |             | John Doe                   | ,               |            |                      |              |         |
| 2          | Terrasse 🇨                                                 | 8        | 8 2        | 420 minutes | <b>4</b>                   |                 |            |                      |              | 1       |
| ۍ <b>پ</b> | Test 20                                                    | 10       | <b>4</b>   |             |                            |                 |            |                      |              |         |
| 0          | + Add areas                                                | 11       | <b>2</b>   | 44          | 40 minutes                 | Jane Doe<br>💄 2 |            |                      |              |         |
|            |                                                            | 12       | <b>2</b>   |             |                            |                 |            |                      |              |         |
|            |                                                            | 14       | <b>8</b>   |             |                            |                 |            |                      |              |         |
|            |                                                            | 16       | .≗ 8       |             |                            |                 |            |                      |              |         |
|            | Designed by Hospitality Digital GmbH. All rights reserved. |          |            |             |                            | FAQ Terr        | ms of use  | Imprint 🕴 Data priva | cy Privacy S | ettings |

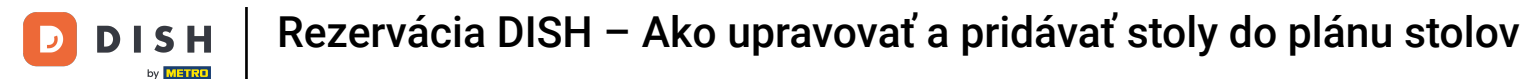

#### Teraz môžete do tejto oblasti pridávať tabuľky. Ak to chcete urobiť, kliknite na + Pridať tabuľky.

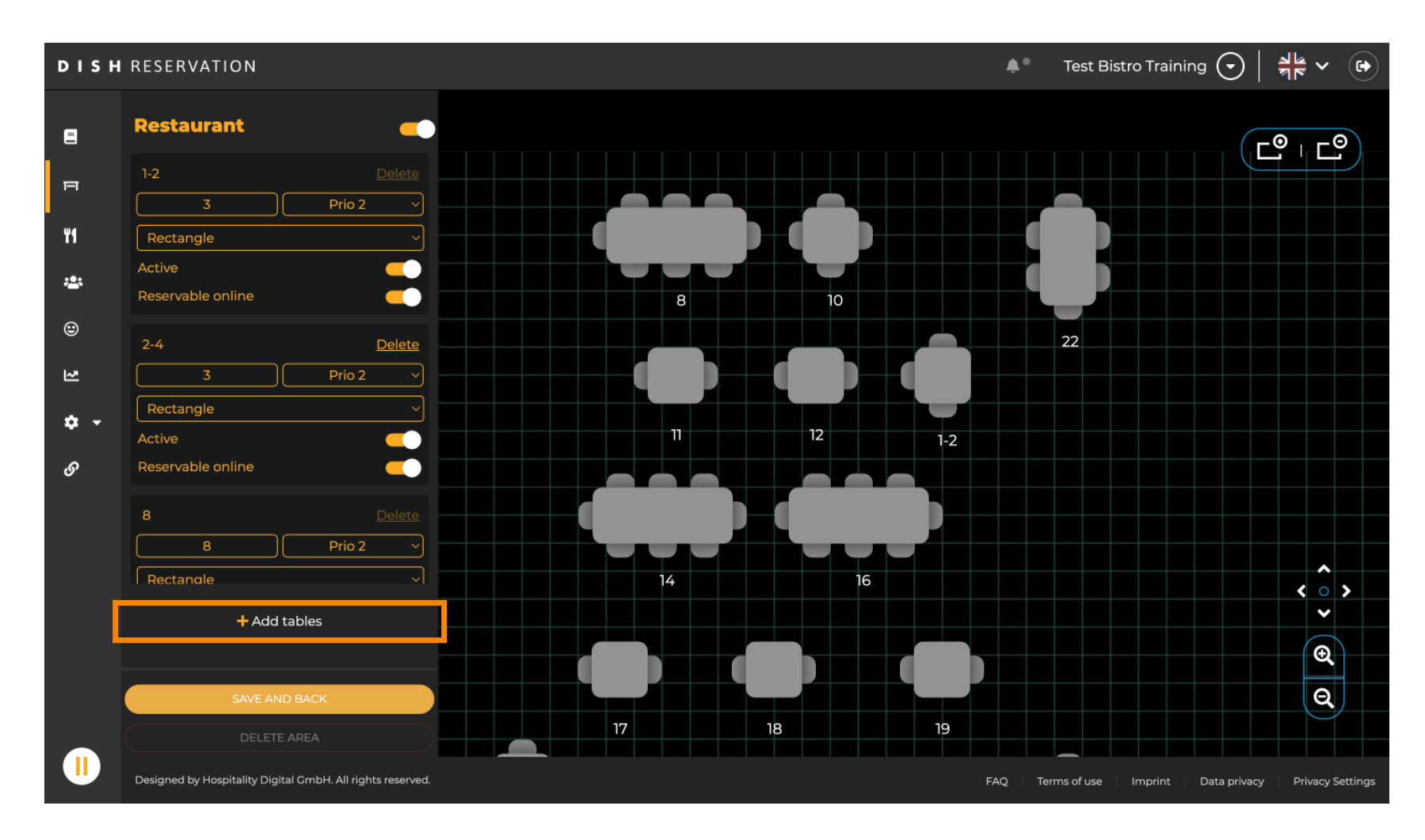

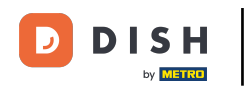

### 2obrazí sa nová vstupná maska, do ktorej musíte pridať podrobnosti tabuľky.

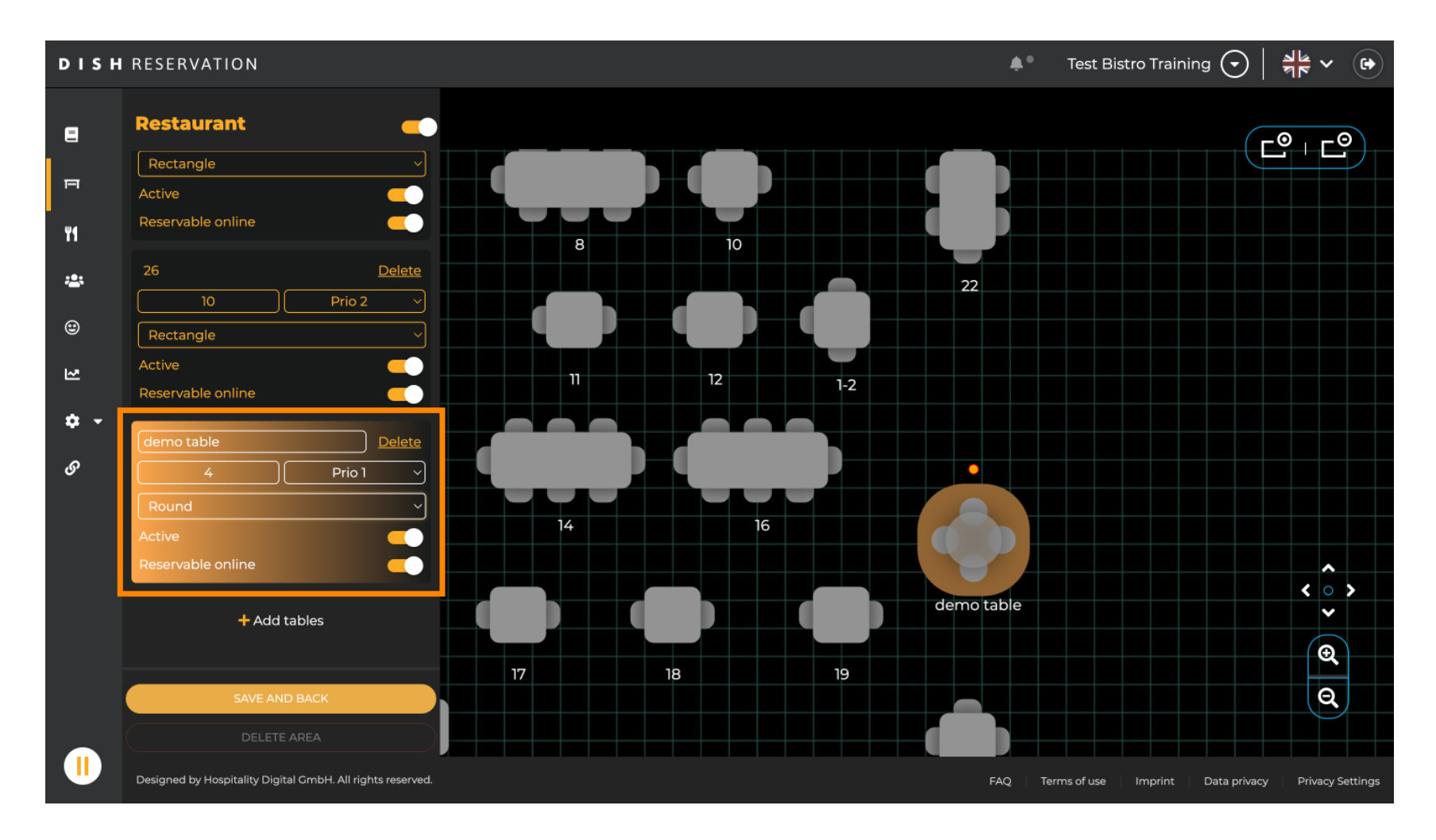

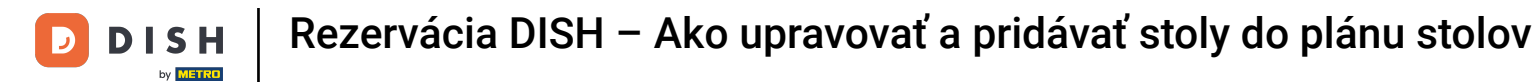

Po pridaní podrobností môžete nový stôl voľne presúvať v pláne stolov. Jednoducho ho potiahnite a pustite na požadované miesto.

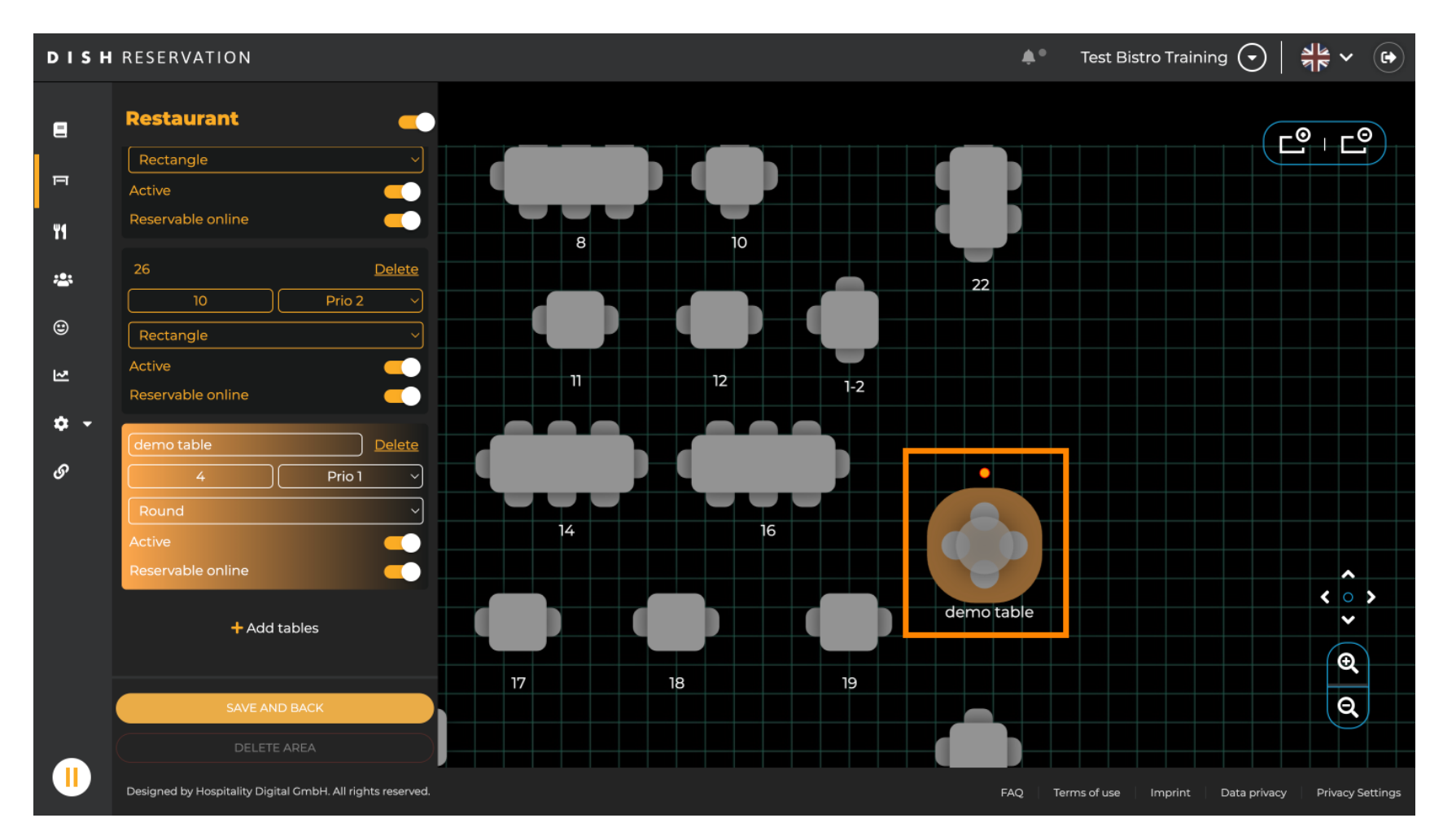

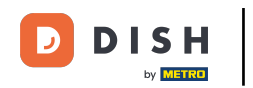

# Potom kliknite na ULOŽIŤ A SPÄŤ, aby ste použili zmeny.

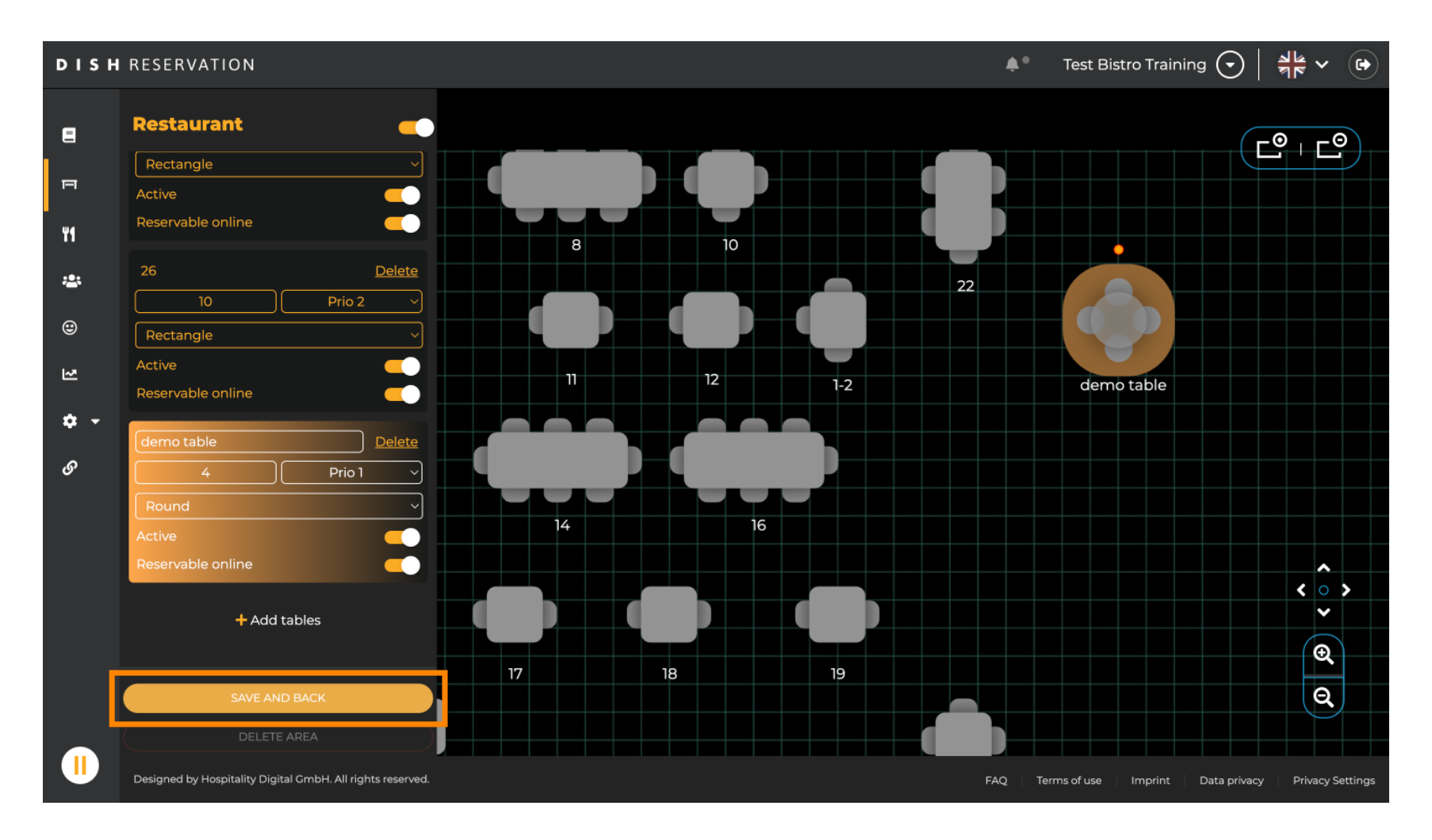

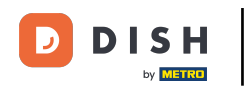

# Ak chcete deaktivovať oblasť, nastavte posúvač na neaktívny.

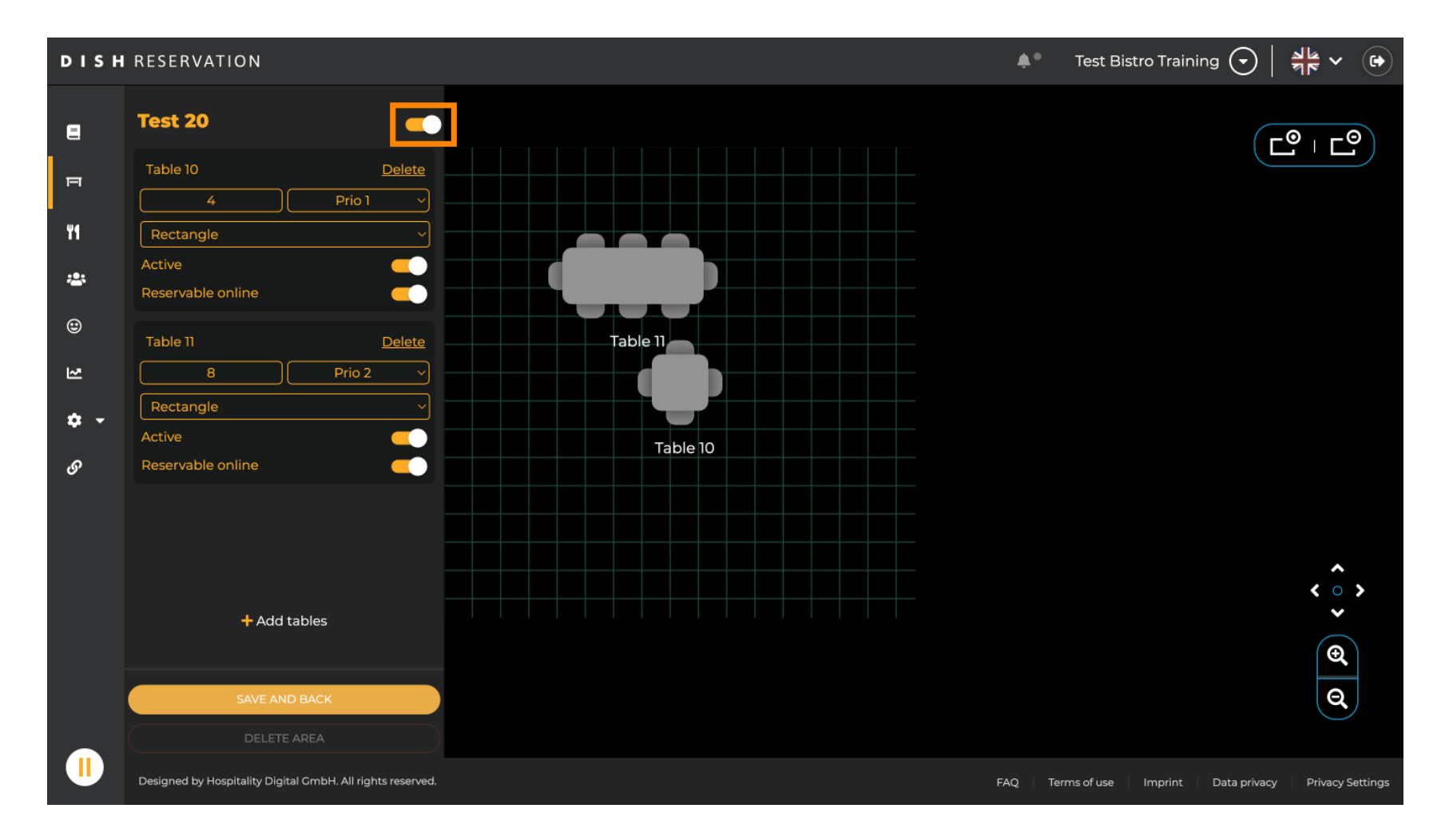

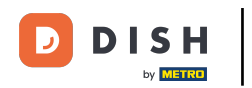

# Ak chcete tabuľku odstrániť, kliknite na Odstrániť.

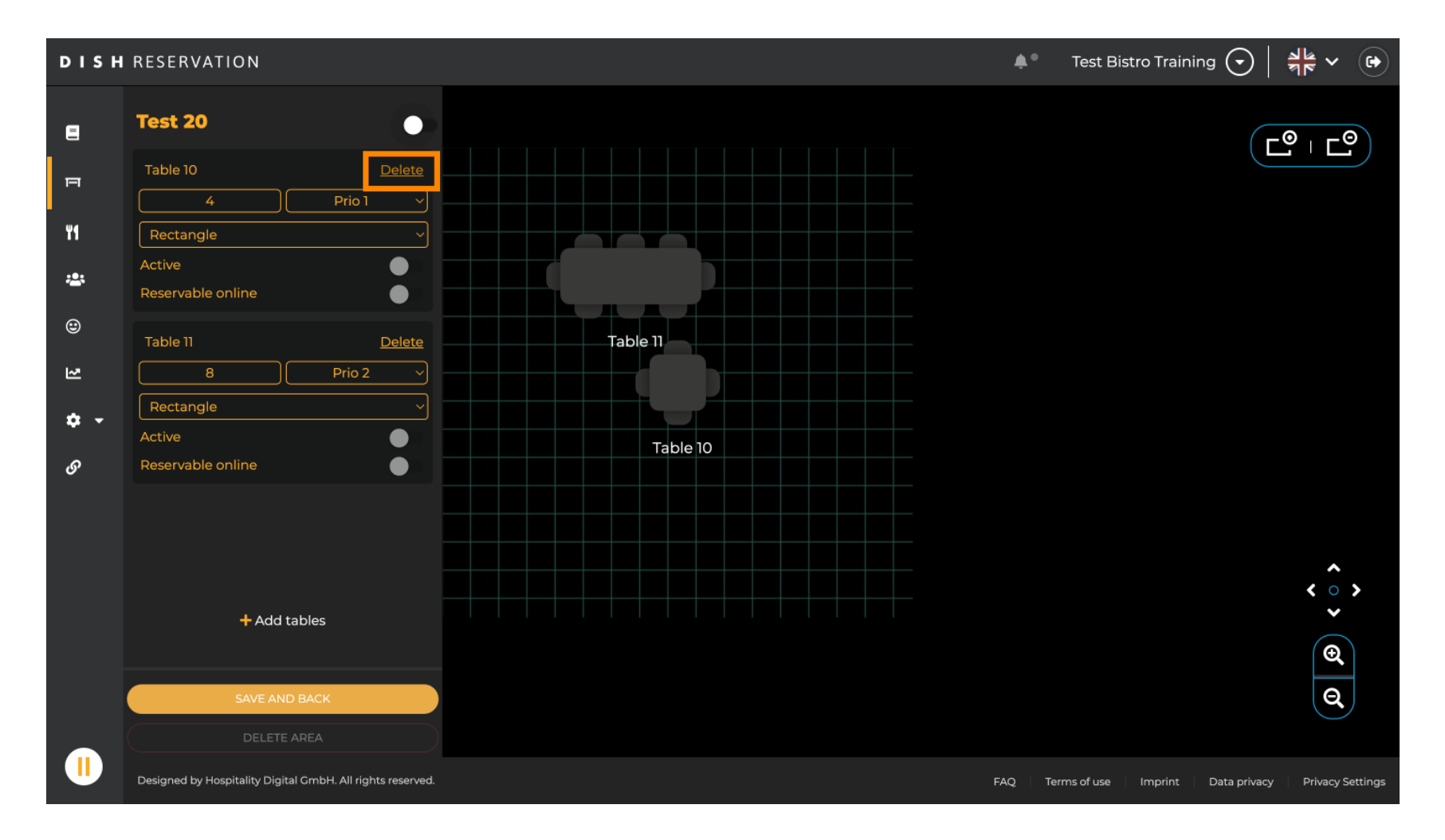

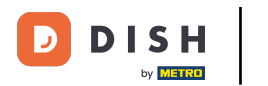

Aby ste sa uistili, že nevymažete tabuľku pri nehode, budete požiadaní o potvrdenie vašej akcie. Pre potvrdenie kliknite na Yes, delete.

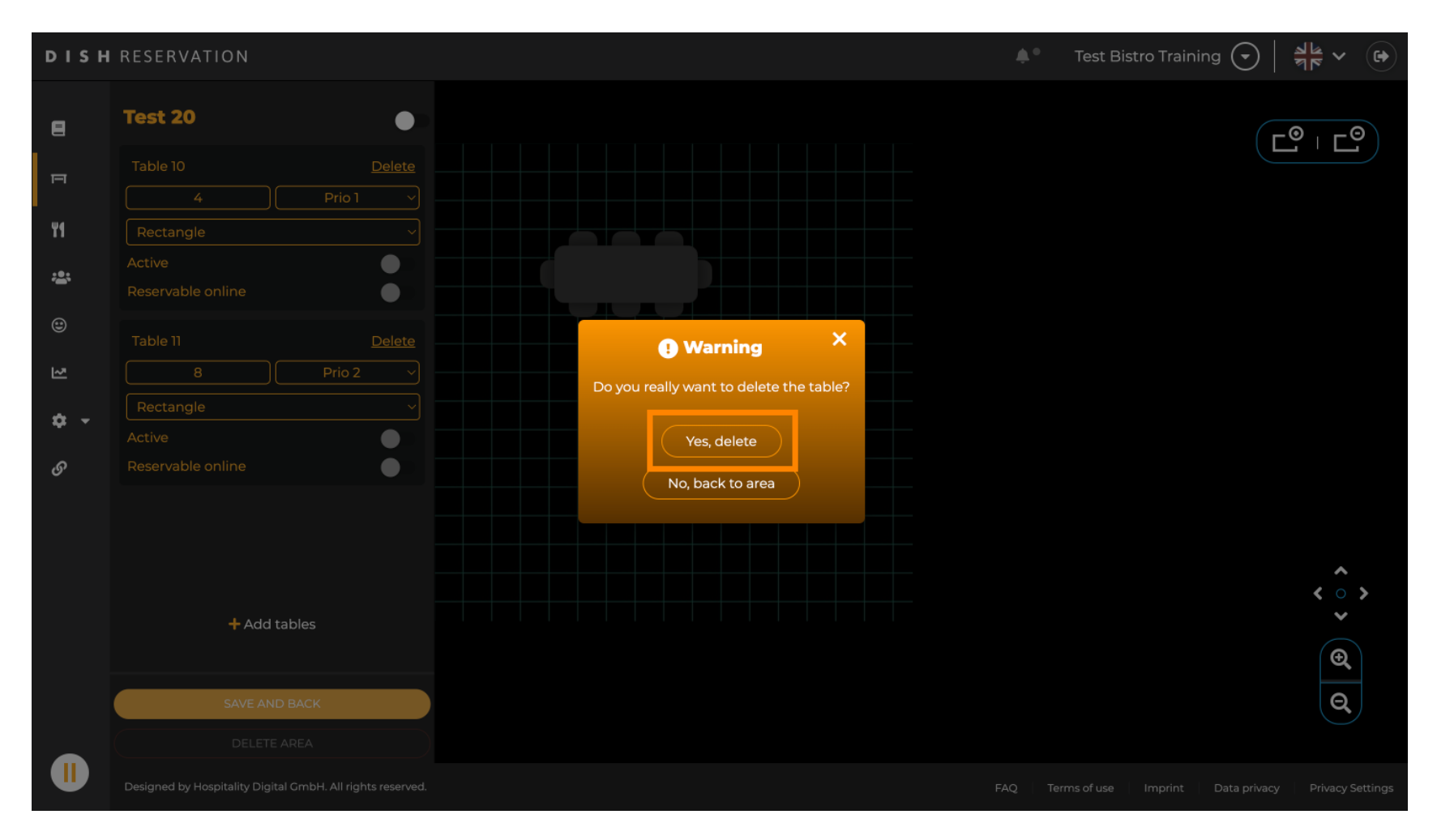

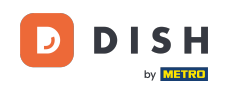

Ak chcete odstrániť celú oblasť, kliknite na DELETE AREA. Poznámka: Ak chcete odstrániť oblasť, uistite sa, že sú odstránené všetky tabuľky a oblasť je zakázaná.

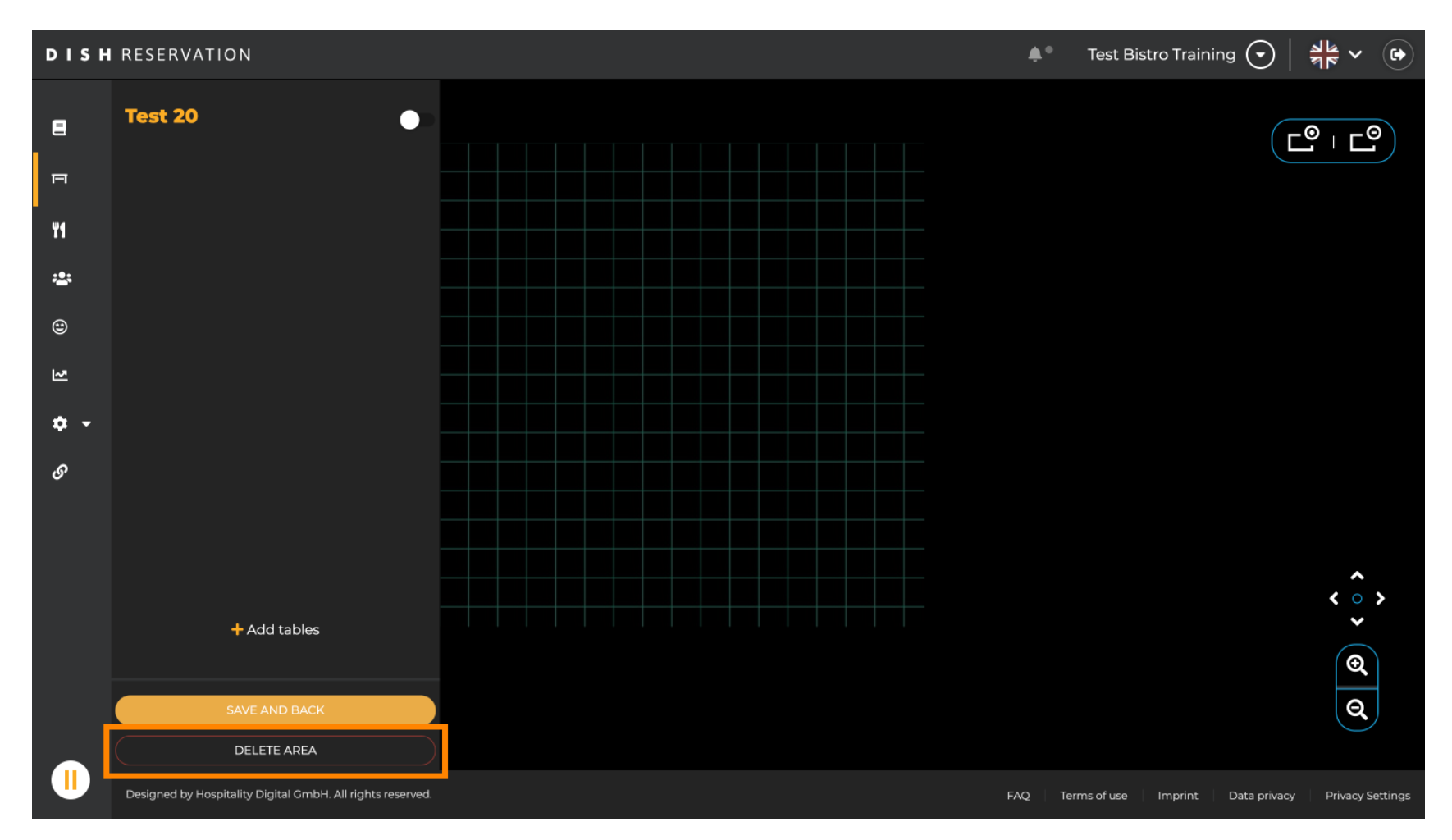

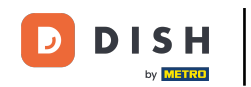

Aby ste sa uistili, že nevymažete oblasť pri nehode, budete požiadaní o potvrdenie vašej akcie. Pre potvrdenie kliknite na Yes, delete.

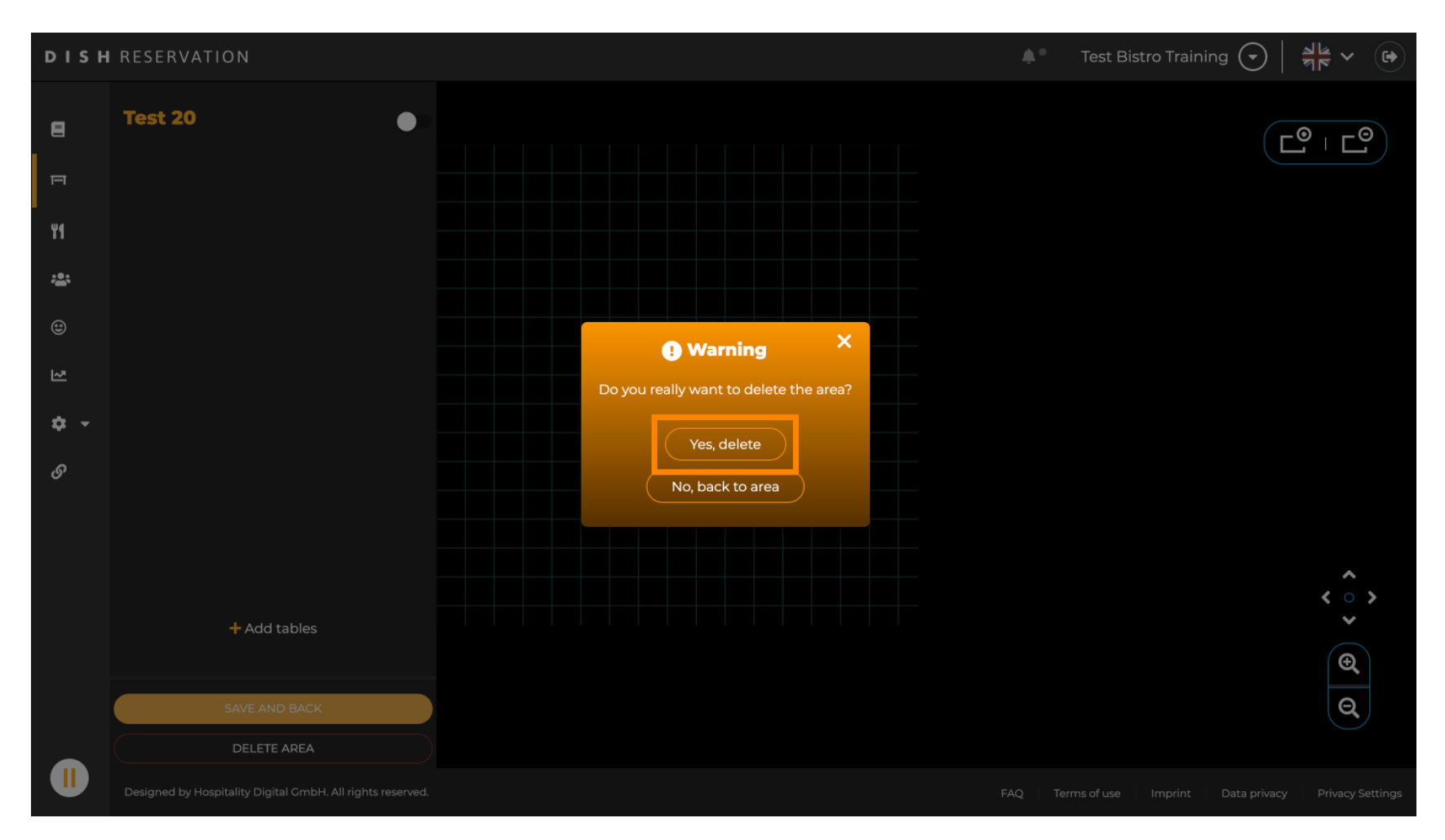

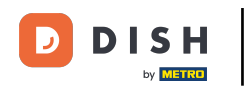

### Kliknutím na + Pridať oblasti sa otvorí vstupná maska na pridanie názvu novej oblasti.

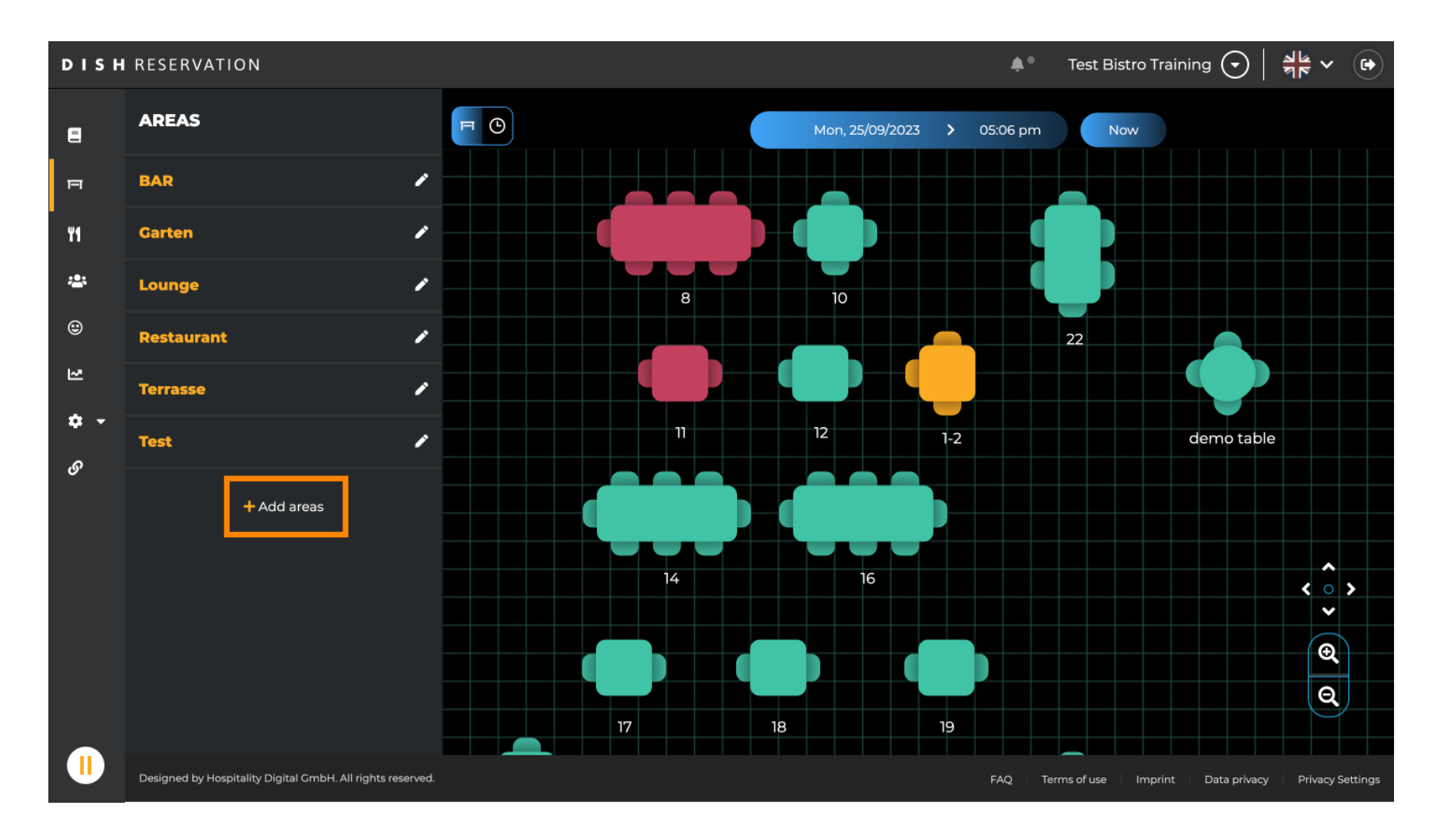

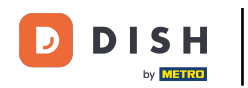

# Do príslušného textového poľa zadajte názov oblasti .

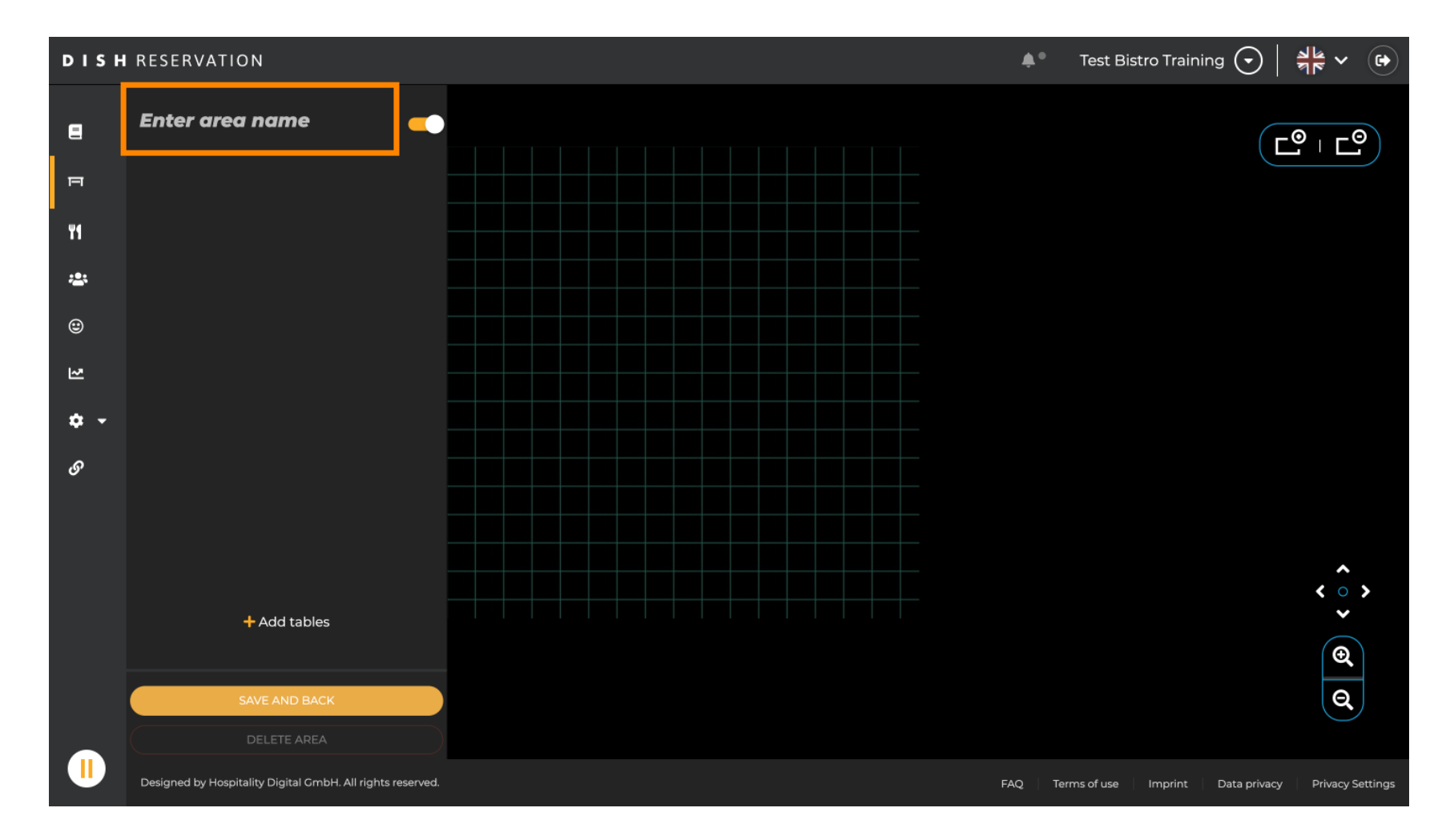

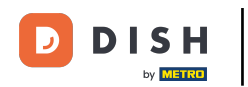

Ako je uvedené v predchádzajúcich krokoch, môžete vytvárať a umiestňovať tabuľky kliknutím na + Pridať tabuľky.

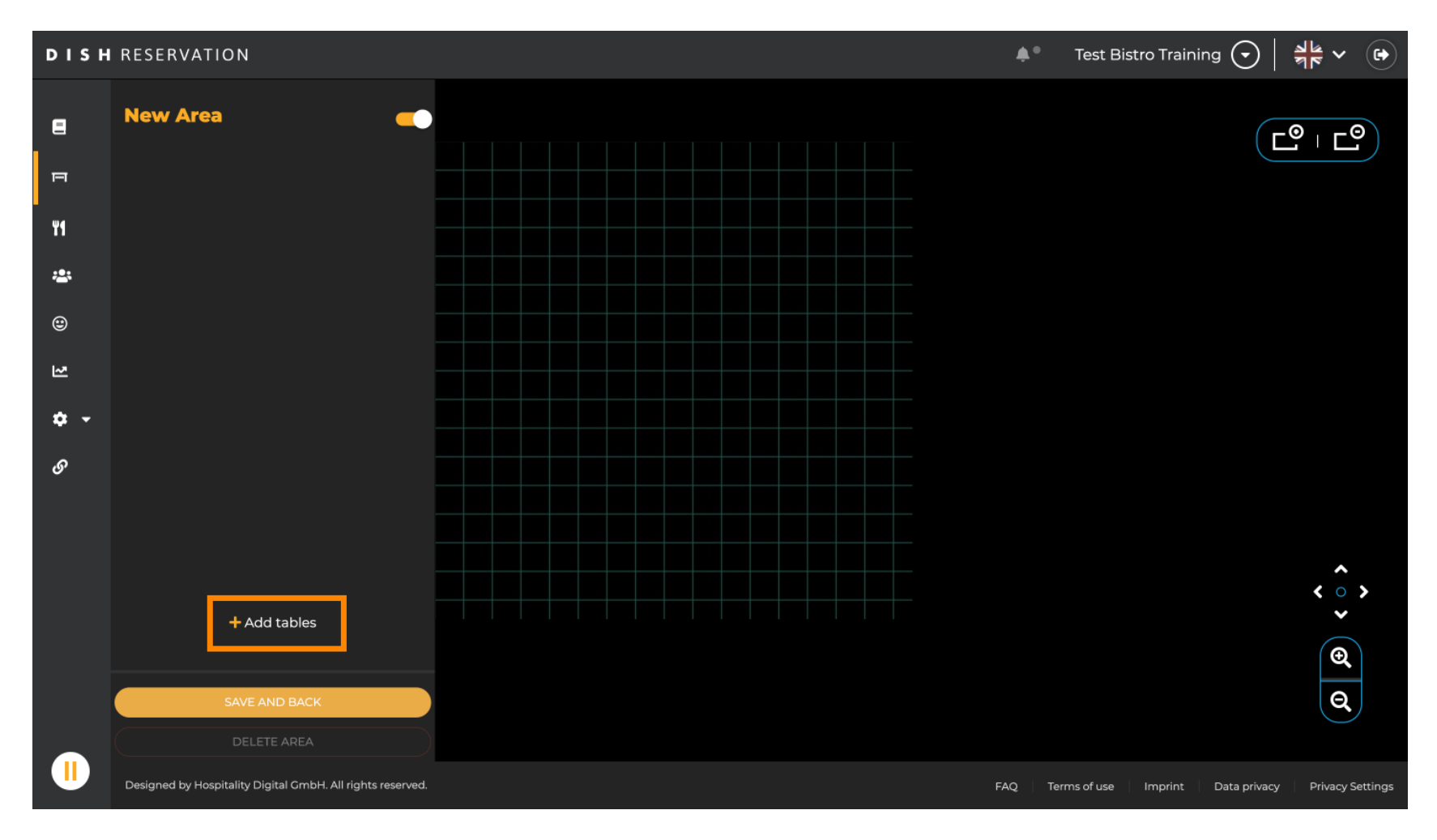

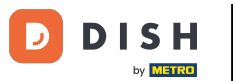

# Po dokončení nastavenia novej oblasti kliknite na ULOŽIŤ A SPÄŤ, aby ste použili zmeny.

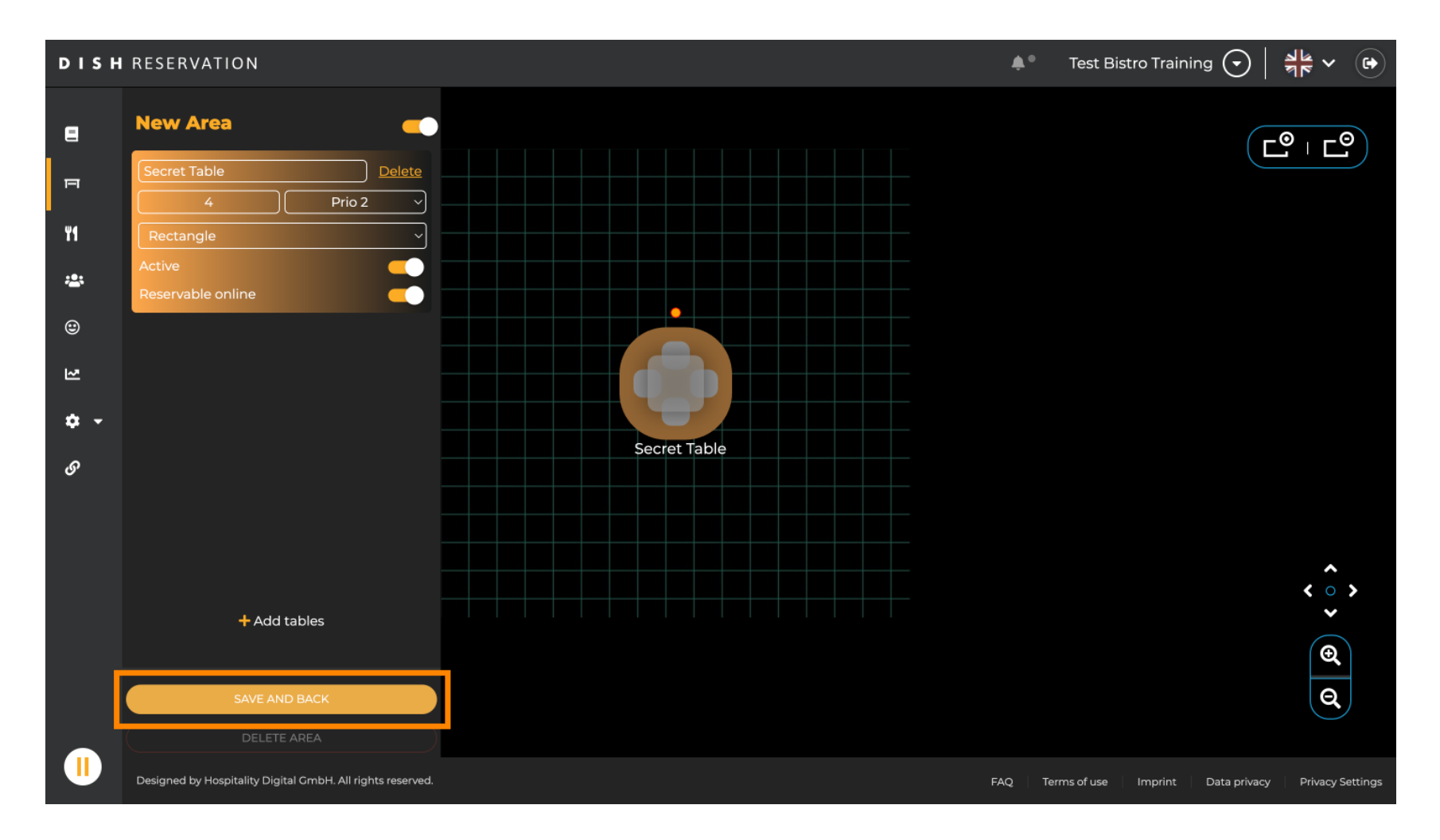

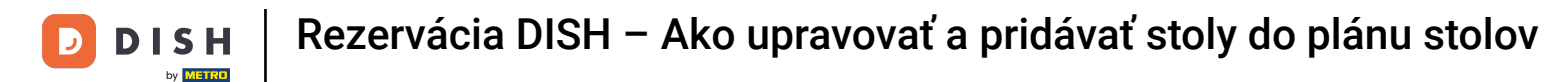

To je všetko. Dokončili ste návod a teraz viete, ako upravovať a pridávať tabuľky do plánu tabuliek.

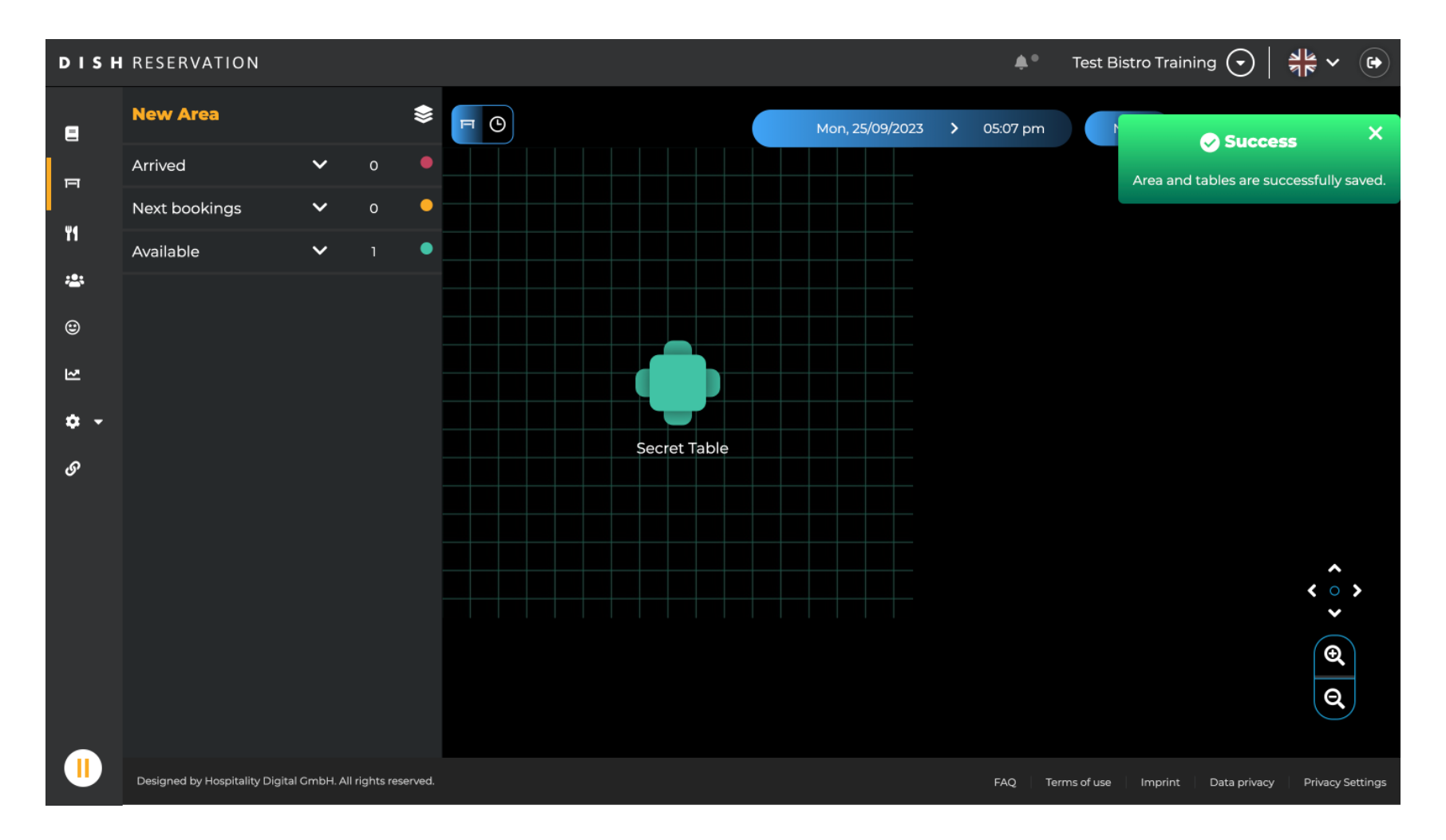

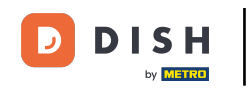

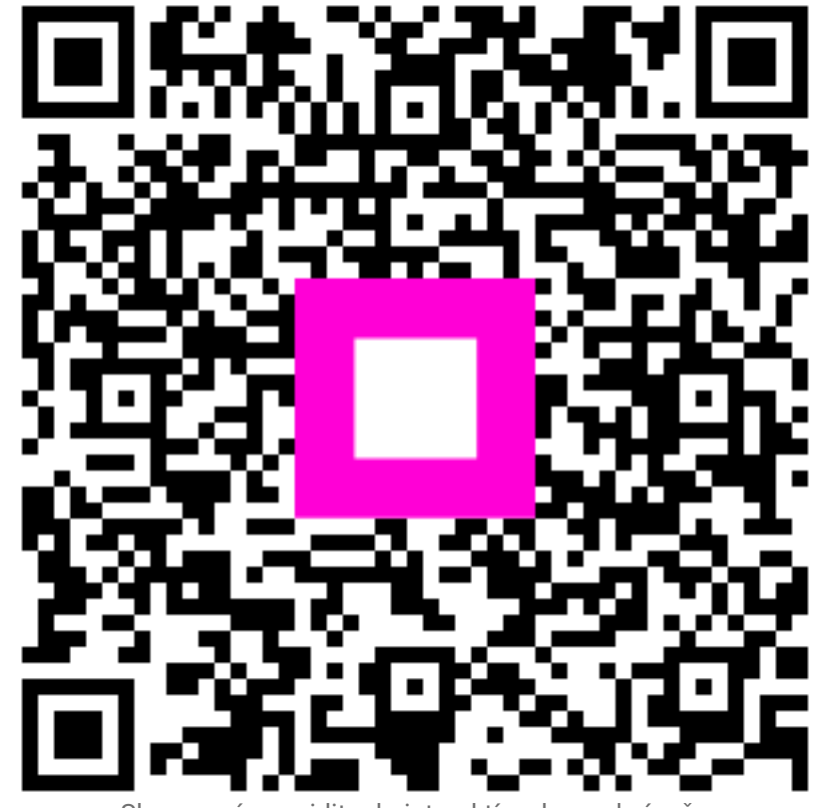

Skenovaním prejdite do interaktívneho prehrávača